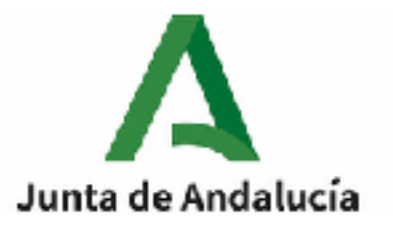

## TUTORIAL CUMPLIMENTACIÓN Modelo 046

PASO 1: Rellenar los campos con los códigos que aparecen en la siguiente imagen. En el caso de realizar el pago de manera telemática las tasas tienen un descuento del 10%. Para ello hay que marcar la opción **Solicita la bonificación sobre la tasa por utilización de medios electrónicos** (junto a la casilla del importe).

| JUNTA DE ANDALUCÍA<br>Cense (orige Single de Dicestria<br>Villarge |                                                                                 | OTROS INGRESOS<br>Tasas, precios públicos, sandones, otros ingresos. Dedaración - Liquidación en Euros                                                                                                    | 046                                                                                                    |  |  |  |
|--------------------------------------------------------------------|---------------------------------------------------------------------------------|----------------------------------------------------------------------------------------------------|----------------------------------------------------------------------------------------------------|--|--|--|
| Q Linplar Formularie                                               |                                                                                 | Una vez cumplimentado el formulario, pulse el botón Validar                                                                                                    | Validar                                                                                                    |  |  |  |
| Obligado Datos Generales                                           | Liquidación Bespons                                                             | eble                                                                                                    | 🆓 Carlor Escurroria 🕞 Wusio del rendelo 🍾 centerto                                                                    |  |  |  |
| OBLIGADO AL PAGO                                                   |                                                                                 |                                                                                                    |                                                                                                    |  |  |  |
| NF Extrarjero sin k<br>Apulto D                                    | IF/NIE (Sélo para conceptos i                                                   | () tributaries)                                                                                                    |                                                                                                    |  |  |  |
| Apellida 1<br>19-1 A Califo                                        | Apel Ido 3<br>DH 2000 TC                                                        | Normbre<br>DH: VD:110                                                                                                    |                                                                                                    |  |  |  |
| Razón Social<br>NO POSINE PADA                                     |                                                                                 |                                                                                                    |                                                                                                    |  |  |  |
| Alles effectes de notificación                                     |                                                                                 |                                                                                                    |                                                                                                    |  |  |  |
| Demidile Recei 🔲 Otro Demidil<br>Mile                              | e 🗆<br>Provincia                                                                |                                                                                                    |                                                                                                    |  |  |  |
| ES RARA                                                            | v                                                                               | v                                                                                                    |                                                                                                    |  |  |  |
| Nunicipio                                                          |                                                                                 | Local ded                                                                                                    |                                                                                                    |  |  |  |
| Tipo-cit «'a Nombra «la                                            | pűtics                                                                          |                                                                                                    |                                                                                                    |  |  |  |
| Tipo de Nameración – Kúmero/Xim<br>Número) – –                     | Call Kars, Riscue, Bartal                                                       | Paralera Pita, Pico Pita, Picorta                                                                                                    |                                                                                                    |  |  |  |
| Camplements Join alia                                              |                                                                                 | Cód Poctal Teléfano                                                                                                    |                                                                                                    |  |  |  |
|                                                                    |                                                                                 |                                                                                                    |                                                                                                    |  |  |  |
| DATOS GENERALES                                                    |                                                                                 |                                                                                                    |                                                                                                    |  |  |  |
| S AUTOLIQUEACIÓN 🗍 LIQUEA                                          | CIÓN ANEXA                                                                      |                                                                                                    |                                                                                                    |  |  |  |
| NOMER VOUE<br>NATRICULACIÓN + NOMBRE Y ARE                         | KONER AQUÍ:<br>NATRICULACIÓN + NORREE * AREU DOS ALUSRO/A + INSTRUMENTO + CURSO |                                                                                                    |                                                                                                    |  |  |  |
| ESPECIFICAR SEES FAMILIA NUME                                      | ROSA VITIPO                                                                     |                                                                                                    |                                                                                                    |  |  |  |
| Fette de devengs (Stämmösses)<br>DADE PAGO                         | Totel Importe Solicit<br>VEA TASAS fiscales y                                   | la beniñezetén sebre la tasa por la utilización de medios electrónicos para su presentación y pago serún el Articulo 76 de la Lev<br>administrativas en su nueva redacción dada por la Dispesición Final Quinta de Luy 323019, de 22 de julio, del Presupuesto de | 16/2003, de 29 de diciembre, por la que se opruction motidas<br>la Camunidat Autonama de Andalacia para el alta 2019. |  |  |  |
| Codigo Territorial Codigo Den                                      | em ir ación                                                                     |                                                                                                    |                                                                                                    |  |  |  |
| Cádigo órgano territorial<br>CONSEDENIA DE EDUCACIÓN Y C           | енакта.                                                                         | Códige provincia - Códige centre<br>- HOEDW - C.E.P. (BOLDALLOS PAR COMEMDO)                                                                                                    |                                                                                                    |  |  |  |
| Concepto de pago 😸 Dem                                             | an nalión<br>A Port Servicios academic                                          | 35                                                                                                    |                                                                                                    |  |  |  |

PASO 2: Seleccionar la pestaña VALIDAR (esquina superior derecha)

## PASO 3: Como RESULTADO DE LA LIQUIDACIÓN aparecerán 2 opciones.

| Household Human                                                                                                    | Tases, precios públicos, senciones, otros ingreses. Declaración - Liquidación en | Euros            | 046                                           |  |  |
|----------------------------------------------------------------------------------------------------|----------------------------------------------------------------------------------|------------------|-----------------------------------------------|--|--|
| Q Lingler Formulatio                                                                                                    | Une vez cumplimentado el Ferniviario, pulso el bobén Velidar                     |                  | Validar -                                     |  |  |
| Obligado Carlos Generales                                                                                                    | Liquidación Responsable                                                          | Hg vice          | der Orkumento 🚯 Hyude dizi modizio 🦶 estabelo |  |  |
| RESULTADO DE LA LIQUI                                                                                                    | (DACIÓN                                                                          |                  |                                               |  |  |
| Total a la                                                                                                    | grazar                                                                           | 0,               | 00 C                                          |  |  |
|                                                                                                    | (Imprimir                                                                        | (Fego Telenético |                                               |  |  |
| Puise el bolón (Impsimir) port obtanor el impasto de la declaración Revideción en formato POF, o (Pego Talamático)) porte sealtzer el page e través de la Metaforma de page y presentación telenárico de la Jante de Andalacía y ebrener la Carta de Fege diligenciada correspondiente e la declaración louideción (Sa receiera<br>Jante con con University) |                                                                                  |                  |                                               |  |  |
| OBLEGADO AL PAGO                                                                                                    |                                                                                  |                  |                                               |  |  |

- Si selecciona IMPRIMIR deberá presentar el impreso en el Banco (sin bonificación del 10%).

- Si selecciona **PAGO TELEMÁTICO** tiene la bonificación del 10 % (no olvide marcar la casilla especificada en el PASO 1). Siguiendo esta opción pasaría a la pantalla donde debe seleccionar **PARTICULAR CIUDADANO** y después **PAGO SIN CERTIFICADO DIGITAL.** 

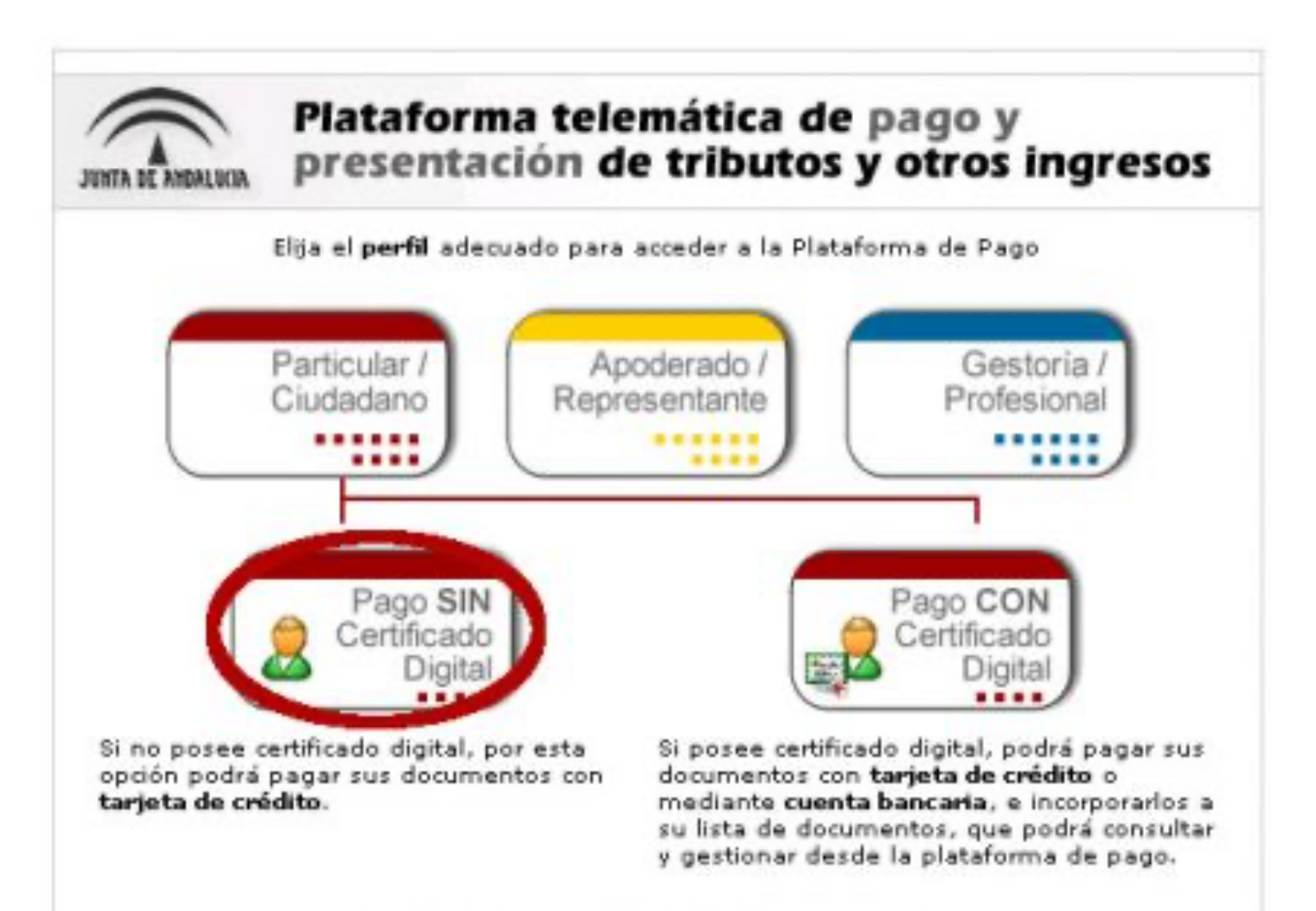

PASO 4: A continuación aparecerán los 3 ejemplares del modelo 046.

- 1- Ejemplar para la administración (para el Conservatorio)
- 2- Ejemplar para el interesado
- 3- Talón de cargo

## Pulsar PAGAR

| JUNTA DE ANDALUCIA                                                            | CONSEJERIA DE EDUCACIÓN                                                         |
|-------------------------------------------------------------------------------|---------------------------------------------------------------------------------|
| ELEGACIÓN PROVINCIAL EN CORDOBA<br>RGANO GESTOR<br>ÓDIGO TERRITORIAL ED 14 52 | OTROS INGRESOS MODELO<br>TASAS, PRECIOS PÚBLICOS, SANCIONES, OTROS INGRESOS 046 |
| EJEMPLAR PARA L                                                               | A ADMINISTRACIÓN                                                                |
|                                                                               | 4716                                                                            |

Al pulsar el boton de pago, usted autoriza cargar el importe total a ingresar. Una vez efectuadas las comprobaciones oportunas y efectuado el cargo en su tarjeta, el sistema le proporcionará un código de autorización del cargo que liberará al contribuyente de su obligación frente a la citada Hacienda. Pulse **Pagar** para continuar con el proceso de Pago/Presentación y **Cancelar** para suspenderlo

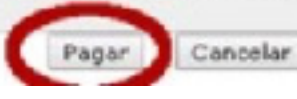

PASO 5: Rellenar los datos de la tarjeta bancaria y pulsar **ACEPTAR.** De este modo queda vinculado el pago al modelo 046.

| Pataforma tolomàtica de sage y<br>presentación de tributos y otros ingresos |                                                                                                    | Oficina Virtual               |
|-----------------------------------------------------------------------------|----------------------------------------------------------------------------------------------------|-------------------------------|
|                                                                             |                                                                                                    | M Ayada   M Contexts   M Sale |
|                                                                             | Está a punto de realizar el siguiente pago a la Junta de Andalucía:                                        |                               |
|                                                                             | Inche I7/05/2020 Hore O9117108   Imperte 37,92 Honedo EUR   Inches 04512162128 Committee 04512102000400118 |                               |
|                                                                             | latos de la Tarjeta                                                                                        |                               |
|                                                                             | icha de aducidad 01 1 2020 1                                                                               |                               |
|                                                                             | [Anaplas] [Sulvas]                                                                                         |                               |